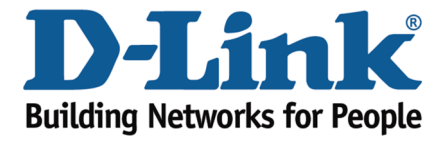

## Configuring Bridge mode.

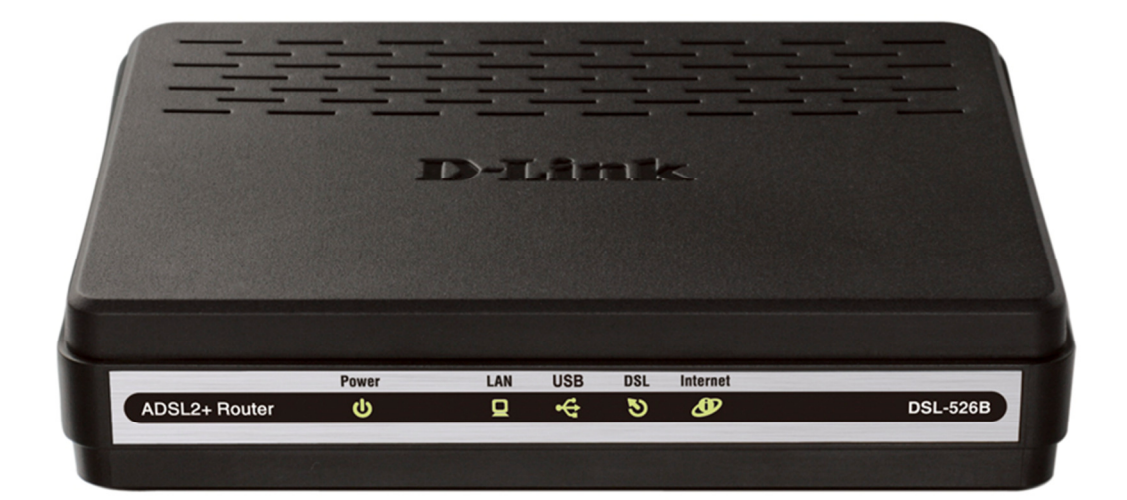

This document will detail how to configure full Bridge mode on the DSL-526B.

A full Bridge mode configuration can help with limiting Double NAT (Network Address Translation) and Firewall connectivity problems through multiple routing devices.

Additionally restricting the number of devices which could require configuring and troubleshooting involved.

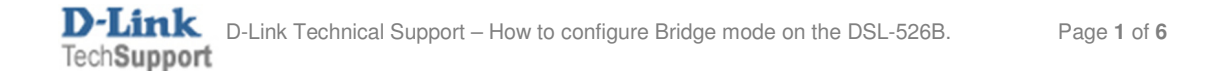

1. Power on the DSL-526B and connect an Ethernet cable from the LAN Port on the DSL-526B to the Ethernet port on your computer or laptop.

2. Open your Internet Browser and in the address bar type in http://192.168.1.1 then press the Enter key or Go to... button:

|   |                          |                 | 1 Apres on the State of |            |
|---|--------------------------|-----------------|-------------------------|------------|
|   | http://192.168.1.1       | ¢-→×            | 猪 Navigation Canceled 🗙 | 合分贷        |
| 1 | Navigation to the webpag | ge was canceled |                         |            |
|   | What you can try:        |                 |                         |            |
|   | Refresh the page.        |                 |                         |            |
|   |                          |                 |                         |            |
|   |                          |                 |                         |            |
|   |                          |                 |                         |            |
|   |                          |                 |                         |            |
|   |                          |                 |                         |            |
|   |                          |                 |                         | 🔍 100% 🔻 🖽 |

3.Please login with the default credentials and also validate with the graphical login as well:

|     | - <b>1</b>              |                                            |                           | X    |
|-----|-------------------------|--------------------------------------------|---------------------------|------|
| (+) | Attp://192.168.1.1/     | 🔎 👻 🖉 🖉 ADSL Router                        | • × िर                    | ☆ 😳  |
|     | Product Page: DSL-526B  |                                            | Firmware Version: AU_2.00 | ^    |
|     | D-Link                  |                                            |                           |      |
|     | LOGIN                   |                                            |                           |      |
|     | Welcome to DSL-526B Web | Management                                 |                           |      |
|     |                         | Username : admin                           |                           |      |
|     |                         | Password : •••••<br>Validate Code: SLQKA   |                           |      |
|     |                         | SLOKA                                      |                           |      |
|     |                         | utsattsattsattsa                           |                           |      |
|     |                         | Login                                      |                           |      |
|     | BROADBAND               |                                            |                           |      |
|     |                         | Coovright © 2008-2010 D-Link Systems. Inc. |                           |      |
|     |                         |                                            |                           |      |
|     |                         |                                            | <b>%</b> 100%             | ▼ _d |

NOTE:

*Please ensure the firmware on the DSL-526B is at the recommended version which can be checked from the Support Knowledge Base <u>http://www.dlink.com.au/tech</u>.* 

*Currently the recommended firmware is AU\_2.00\*:* 

\* When newer firmware is available this will change accordingly.

You are able to check the applied firmware version from the top right corner as per below:

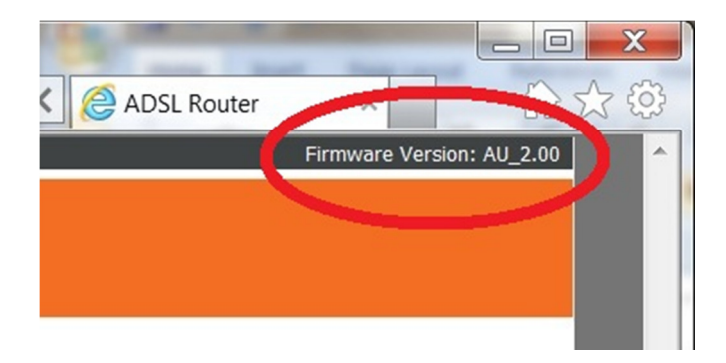

4. Unselect the 'DSL Auto-connect' option and ensure the VPI/VCI settings match your requirement then click Next:

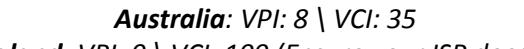

New Zealand: VPI: 0 \ VCI: 100 (Ensure your ISP does PPPoE!)

| ← → @ http:/<br>D-Link                                                    | //192.168.1.1/main.html                                                                                                    |
|---------------------------------------------------------------------------|----------------------------------------------------------------------------------------------------|
| Device Info<br>Quick Setup<br>Advanced Setup<br>Diagnostics<br>Management | Ouck Setup   The Quick Setup will guide you through the steps necessary to configure your DSL Router. <b>CH PCOnfiguration</b> Image: Image: I |
|                                                                           | Recommend: 800x600 pixels, High Color(16 Bits)                                                                                                    |

5. Select the Bridging option then click Next:

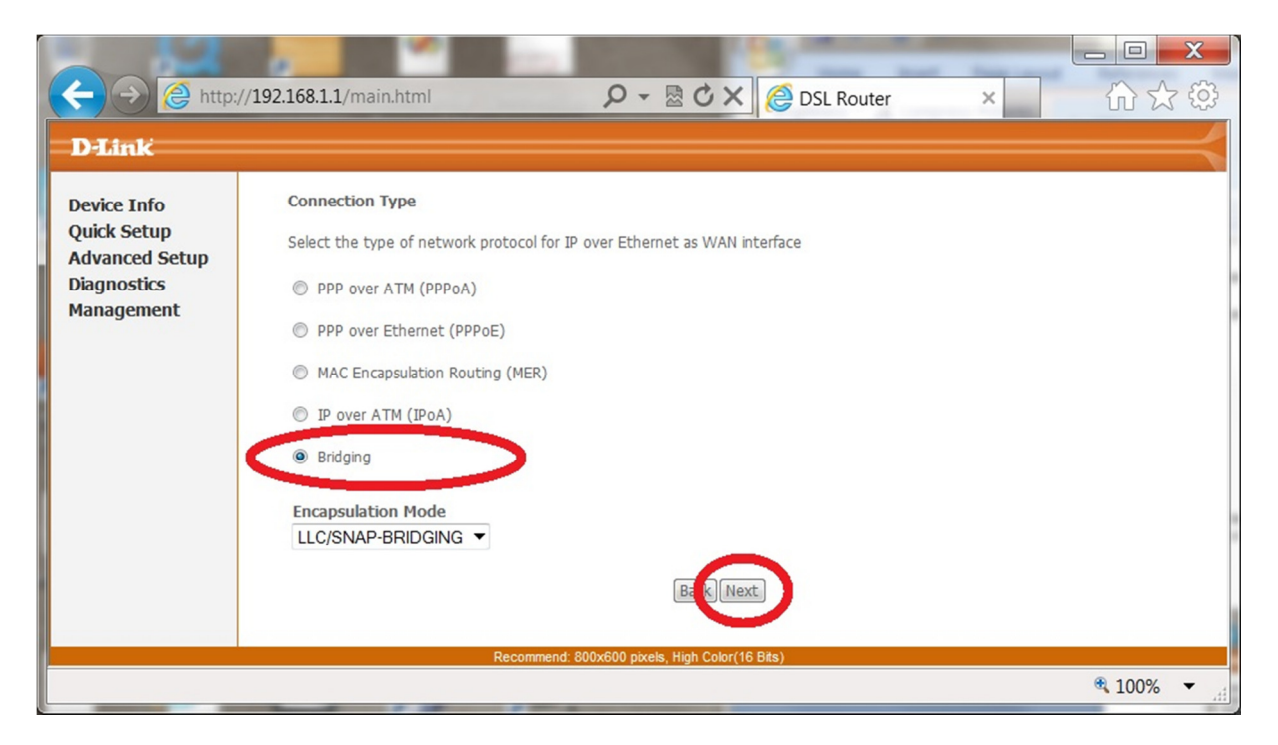

6. Click the Next button again:

| ← → @ http://<br>D-Link                                                   | /192.168.1.1/main.html                                           | 🎗 🗸 🗟 🖒 🗙 🙋 DSL Router              | — □ × )<br>× ①☆♡ |  |  |  |  |
|---------------------------------------------------------------------------|------------------------------------------------------------------|-------------------------------------|------------------|--|--|--|--|
| Device Info<br>Quick Setup<br>Advanced Setup<br>Diagnostics<br>Management | Unselect the check bo<br>Enable Bridge Service:<br>Service Name: | x below to disable this WAN service |                  |  |  |  |  |
| Recommend: 800x600 pixels, High Color(16 Bits)                            |                                                                  |                                     |                  |  |  |  |  |
|                                                                           |                                                                  |                                     | 🔍 100% 🔻 🖽       |  |  |  |  |

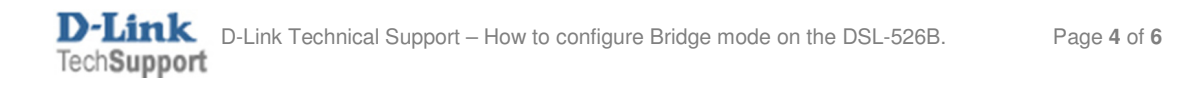

7. You may change the IP Address and Subnet Mask if it conflicts with your network or click the Next button:

| C C International Contractions                                            | /192.168.1.1/main.h                                             | tml                                                     | רא ט ₪ - כ                         | OSL Router          | × |        | x<br>? Ф? |
|---------------------------------------------------------------------------|-----------------------------------------------------------------|---------------------------------------------------------|------------------------------------|---------------------|---|--------|-----------|
| Device Info<br>Quick Setup<br>Advanced Setup<br>Diagnostics<br>Management | Device Setup<br>Configure the DS<br>IP Address:<br>Subnet Mask: | L Router IP Address and<br>192.168.1.1<br>255.255.255.0 | d Subnet Mask for your Local       | Area Network (LAN). |   |        |           |
|                                                                           |                                                                 | Recommend                                               | d: 800x600 pixels, High Color(16 l | Bits)               |   |        |           |
|                                                                           |                                                                 |                                                         |                                    |                     |   | ₹ 100% | •         |

8. Click on the Save/Reboot button to save the changes:

|                |                        |                   |                                                                                  | _ D X |
|----------------|------------------------|-------------------|----------------------------------------------------------------------------------|-------|
| ← → @ http://  | /192.168.1.1/main.html | -                 | P - ⊠ C X @ DSL Router ×                                                         | 合分戀   |
| DIAN           |                        |                   |                                                                                  |       |
| Dank           |                        |                   |                                                                                  |       |
| Device Info    | WAN Setup - Summ       | ary               |                                                                                  |       |
| Quick Setup    | Make sure that the se  | ettings below mat | tch the settings provided by your ISP.                                           |       |
| Advanced Setup | PORT / VPI / VCI       | 0/8/35            | and a second state and a second state                                            |       |
| Diagnostics    | Connection Type:       | Bridge            |                                                                                  |       |
| management     | Service Name:          | br_0_8_35         |                                                                                  |       |
|                | Service Category:      | UBR               |                                                                                  |       |
|                | IP Address:            | Not Applicable    |                                                                                  |       |
|                | Service State:         | Enabled           |                                                                                  |       |
|                | NAT:                   | Disabled          |                                                                                  |       |
|                | Firewall:              | Disabled          |                                                                                  |       |
|                | IGMP Multicast:        | Not Applicable    |                                                                                  |       |
|                | Quality Of Service:    | Disabled          |                                                                                  |       |
|                | Click "Cours/Dahaat" t |                   | in an and an brack southers. Clink, "Double" to see his new your differentiation |       |
|                | NOTE: The configurat   | tion process take | s about 1 minute to correlational layour DSL Router will reboot.                 |       |
|                |                        |                   | Dec Cour/Debast                                                                  |       |
|                |                        |                   | LEAGE SAVE/KEDOOL                                                                |       |
|                |                        |                   |                                                                                  |       |
|                |                        | Recomme           | nd: 800x600 pixels, High Color(16 Bits)                                          |       |
|                |                        |                   |                                                                                  | 100%  |
|                |                        |                   |                                                                                  |       |

9. Please wait for 2 minutes for the changes to be applied:

| → @ http:/                                                                | /192.168.1.1/main.html                                                                                                    | ¢ ۍ ₪ .<br>2 - ₪                                                                                  | C DSL Router           | ×                     | ×<br>☆☆    |
|---------------------------------------------------------------------------|----------------------------------------------------------------------------------------------------|---------------------------------------------------------------------------------------------------|------------------------|-----------------------|------------|
| Device Info<br>Quick Setup<br>Advanced Setup<br>Diagnostics<br>Management | DSL Router Reboot<br>The DSL Router has been config<br>Close the DSL Router Configurati<br>reconfigure your PC's IP address | ured and is rebooting.<br>ion window and wait for 2 minutes b<br>to match your new configuration. | efore reopening your w | veb browser. If neces | sary,      |
|                                                                           | Re                                                                                                    | commend: 800x600 pixels, High Color(16                                                            | Bits)                  |                       |            |
|                                                                           |                                                                                                    |                                                                                                   |                        |                       | 🔍 100% 🔻 🔐 |

10. Once the DSL-526B has rebooted it will prompt again for login:

| ¢ | ) ) @       | http://192.168.1.1/login.html      | り - 🗟 Ċ 🗙 🧟 ADSL Router          | ×                 | - □ × `` |
|---|-------------|------------------------------------|----------------------------------|-------------------|----------|
|   | Product Pag | e: DSL-526B                        |                                  | Firmware Version: | AU_2.00  |
|   | D-I         | ink                                |                                  |                   |          |
|   |             |                                    |                                  |                   |          |
|   |             | LOGIN                              |                                  |                   |          |
|   |             | Welcome to DSL-526B Web Management |                                  |                   |          |
|   |             | Username :                         |                                  |                   |          |
|   |             | Password :<br>Validate Code:       |                                  |                   |          |
|   |             |                                    |                                  |                   |          |
|   |             |                                    | S S Refresh                      |                   |          |
|   |             |                                    | Login                            |                   |          |
|   |             |                                    |                                  |                   |          |
|   | BROADB      | AND                                |                                  |                   |          |
|   |             | Convrict                           | © 2008-2010 DJ ink Suptame Tec   |                   |          |
|   |             | Copyright                          | © 2000-2010 D-LINK Systems, Inc. |                   |          |
|   |             |                                    |                                  |                   | € 100% ▼ |
|   |             |                                    |                                  |                   | .11      |

11. Bridge mode configuration is now complete.

- END OF DOCUMENT -

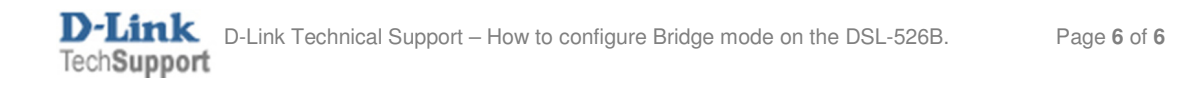